## Obtaining the name of your

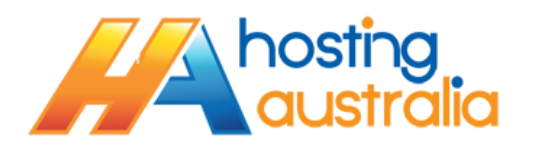

Joomla Database

- 1. Login to your cPanel, via www.[mydomain]/cpanel
- 2. Click on FILE MANAGER

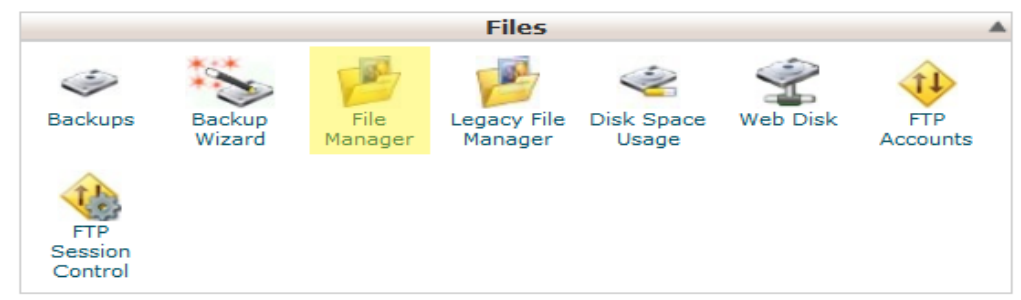

3. If you see the next box appear, please make sure you select **Web Root (public\_html/www)**, then click GO. If you have used file manager before, you may not see this screen.

| S File Manager Directory Selection                                                          |
|---------------------------------------------------------------------------------------------|
| Directory Selection                                                                         |
| Please select a directory to open:                                                          |
| Home Directory                                                                              |
| Web Root (public_html/www)                                                                  |
| Public FTP Root (public_ftp)                                                                |
| Document Root for:                                                                          |
| joomlahost.com.au                                                                           |
| Show Hidden Files (dotfiles).                                                               |
| Skip this question, and always open this directory in the future when opening File Manager. |
| Go                                                                                          |

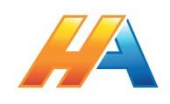

4. You will be presented with a list of files, locate the file name **configuration.php** and RIGHT click it. From the context menu that appears, click VIEW

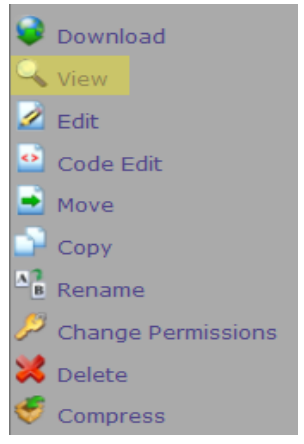

 You will see a list of configuration options, from this list, locate the entry : public \$db = 'CpanelUser\_DatabaseName';

Where your database name will be the section between the '', i.e. *CpanelUser\_DatabaseName* in the above example.

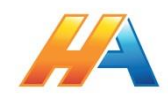